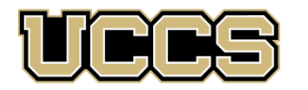

Academic Outreach
 UNIVERSITY OF COLORADO COLORADO SPRINGS

| Academic Outreach     |                    |
|-----------------------|--------------------|
| Office:               | 719-255-3498       |
| Toll free:            | 800-990-8227 x3498 |
| Office Fax:           | 719-255-3911       |
| E-mail:               | outreach@uccs.edu  |
| www.uccs.edu/outreach |                    |

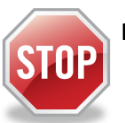

# Have you enrolled in a Non-Credit course at UCCS in the past 3 semesters?

- > If yes, you already have an active myUCCS Student Portal and can skip to STEP 3.
- Forgot your myUCCS Student Portal password? Proceed to: <u>https://accounts.uccs.edu</u> or call 719-255-3536

## STEP 1 --- Apply: Non-Credit = Continuing Education Units

Go to <u>www.uccs.edu/apply</u>, select Academic Outreach application – <u>Apply Now</u>

Provide your personal information; select **"Save & Next"** From the drop down menus:

- Select an Admit Term: Select appropriate admit term
- Select Desired Program: Non-credit-

Provide answers to the education and eligibility questions; select "Save & Next"

Verify that the information you provided is correct, select "Submit"

### STEP 2 --- Claim Your Account

Within 24 hours of submitting your application, you will receive an automated e-mail when your myUCCS student portal account

- **is ready.** You can then proceed to <u>https://accounts.uccs.edu</u> to claim your account to access your student portal ---where you can register, pay your bill, request transcripts, and the like.
  - Keep this username and password for future access into your myUCCS Student Portal
  - Please note: our automated e-mails may go to "junk mail," depending upon your e-mail filter set-up.

### STEP 3 --- Register and Pay

Log In to your myUCCS student portal, <u>www.uccs.edu/~portal</u>

#### Registration --- Click on "Records and Registration"

- Click on "Register for Classes"
  - Pre-registration verifications: address ('Home' address marked as 'Local'), phone numbers, emergency contact
    Tuition and Eco Agroement and Disclosure
  - ✓ Tuition and Fee Agreement and Disclosure
- Enter the 5-digit Class Number under "Search by Class Number". Click "Submit Class Number"
- Confirm the details of the course and click "Next"
- Check the box of the course you would like to enroll, under the "Select" column
- Click "Proceed to Step 2 of 4"
- Confirm the course and click "Finish Enrolling"

#### Payment --- Click on "Student Financials (Bursar)"

- Click on "Pay Your Bill"
- Enter the payment amount and payment method and click on "Continue"
- Provide payment information for the selected method and click "Continue"
- Confirm the payment information and click "Confirm" --- Print a copy for your records, if needed

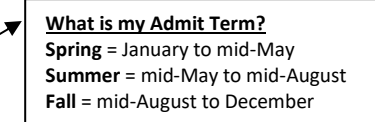

Non-credit = Continuing Education Units